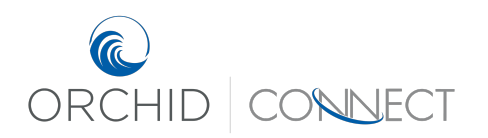

Orchid Underwriters – Connect Support October 2018

## How to Request Bind

Access your quote in Connect by using one of the search functions.

If the "Select Your Quote" heading on the top left does not have a green circle with a check mark in it, begin on that page. Make sure that the correct quote is selected if there is more than one option, then click on the blue > at the bottom of the page.

|   |                                          |                                         | Coverage Information Build Your Quote - Th             | e Orchid Difference / Information Required to Bind Coverage |                                 |               |                                 |  |  |  |
|---|------------------------------------------|-----------------------------------------|--------------------------------------------------------|-------------------------------------------------------------|---------------------------------|---------------|---------------------------------|--|--|--|
|   | Submission Screens                       | Select Your Quote                       |                                                        |                                                             |                                 | 📳 Policy I    | nformation                      |  |  |  |
| _ | Coverage Information                     | Best value based on requested coverages | \$ 1187.20                                             |                                                             |                                 | Line of       | Homeowners                      |  |  |  |
|   | O Select Your Quote                      | Carrier                                 | QBE                                                    |                                                             |                                 | Business:     |                                 |  |  |  |
|   | Information Required to Bind             |                                         | This market is only available through Orchid           |                                                             |                                 | Submission I  | D: 0000026423                   |  |  |  |
|   | Coverage                                 | Assigned Underwriter                    | Jessica Bacon (772)-257-7983 jbacon@orchidinsurance.co | m                                                           |                                 | Status:       | Quoted                          |  |  |  |
|   | Common Screens                           |                                         |                                                        |                                                             |                                 | Agency.       | Inc.                            |  |  |  |
|   | Upload Attachments                       | <ul> <li>Adjust Your Price</li> </ul>   |                                                        |                                                             |                                 | Effective:    | <u>10/27/2018</u><br>10/27/2019 |  |  |  |
|   | Quote Versions                           | Wind Deductible Amount *                | 2%                                                     |                                                             |                                 | Coproton      | 1016176212                      |  |  |  |
|   | C Actions                                | All Other Peril Deductible \$ *         | 1,000 -                                                |                                                             |                                 | A Named       | Insured                         |  |  |  |
|   | Calculate Quote                          | Coverage B - Other Structures \$        | 10.000                                                 |                                                             |                                 | <u>3972</u>   |                                 |  |  |  |
|   | <ul> <li>Create Quote Version</li> </ul> | Coverane C - Demonal Property S ?       | 100.000                                                | 10000                                                       |                                 |               |                                 |  |  |  |
|   | ⊁ Сору                                   | Coverage D - Loss of Lise \$ 2          |                                                        |                                                             |                                 | scholige insu | 22                              |  |  |  |
|   | <ul> <li>Print Document</li> </ul>       | Distance to Coast * [7]                 | 10-20 miles                                            |                                                             |                                 | (S) Premiu    | m (USD)                         |  |  |  |
|   |                                          | Orchid's Market                         |                                                        |                                                             |                                 | \$1,18        | 7.20                            |  |  |  |
|   |                                          |                                         |                                                        | Premium                                                     |                                 | Premium Sur   | nmary                           |  |  |  |
|   |                                          |                                         | Carrier                                                | 1                                                           | Selected Carrier                |               |                                 |  |  |  |
|   |                                          | QBE                                     |                                                        | \$ 1187.20                                                  |                                 |               |                                 |  |  |  |
|   |                                          | Lloyds BA                               |                                                        | \$ 2408.32                                                  |                                 |               |                                 |  |  |  |
|   |                                          | Beazley                                 |                                                        | Can be Submitted for Underwriter Review                     |                                 |               |                                 |  |  |  |
|   |                                          | Lexington                               |                                                        | Can be Submitted for Underwriter Review                     |                                 |               |                                 |  |  |  |
|   |                                          | Lloyds KE                               |                                                        | Can be Submitted for Underwriter Review                     |                                 |               |                                 |  |  |  |
|   |                                          | Lloyds Preferred                        |                                                        | Can be Submitted for Underwriter Review                     |                                 |               |                                 |  |  |  |
|   |                                          | Starstone                               |                                                        | Ineligible - Starstone is temporarily unavailable in AL     |                                 |               |                                 |  |  |  |
|   |                                          | Lloyds - Brit                           |                                                        | Ineligible - State and Policy Type                          |                                 |               |                                 |  |  |  |
|   |                                          | Ready.                                  |                                                        |                                                             | 🚺 4 Page 1 of 1 + 🕨 🕅 🗔         | ÷             |                                 |  |  |  |
|   |                                          |                                         |                                                        | <                                                           | Print Document Save / Refresh > |               |                                 |  |  |  |
|   |                                          |                                         |                                                        |                                                             |                                 |               |                                 |  |  |  |

Once the Select Your Quote bubble is green, proceed to "Information Required to Bind Coverage" and complete all sections marked with a red asterisk.

(View of top section)

|                                                                             |                                                            | Coverage Information > Bu | iild Your Quote - T | he Orchid Difference | Information Required to Bind Covera | age                       |                           |                                 |
|-----------------------------------------------------------------------------|------------------------------------------------------------|---------------------------|---------------------|----------------------|-------------------------------------|---------------------------|---------------------------|---------------------------------|
| Submission Screens                                                          | Information Required to Bind Coverage                      |                           |                     |                      |                                     |                           | 📱 Policy I                | nformation                      |
| Coverage Information                                                        | <ul> <li>Underwriting Questions</li> </ul>                 |                           |                     |                      |                                     |                           | Line of                   | Homeowners                      |
| <ul> <li>Select Your Quote</li> <li>Information Required to Bind</li> </ul> | Is the Mailing Address the same as the Insured Location? * | ○ Yes<br>● No             |                     |                      |                                     |                           | Business:<br>Submission I | D: 0000026423                   |
| Coverage                                                                    | Mailing Address *                                          |                           |                     | Those h              | oves will only ann                  | ear if you select "No" to | Status:                   | Quoted                          |
| 🖶 Common Screens                                                            | Mailing City*                                              |                           |                     | THESE D              | oxes will only app                  | ear if you select no to   | Agency:                   | All Southern Insurance,<br>Inc. |
| Upload Attachments                                                          | Mailing Country *                                          | Please Select             | F                   | the mai              | ling address being                  | the same as the location. | Effective:                | 10/27/2018                      |
| Documents/Forms                                                             | Mailing State *                                            | Please Select             | •                   |                      |                                     |                           | Expiration:               | 10/2//2019                      |
| Quote versions                                                              | Mailing Zip Code *                                         |                           | J                   |                      |                                     |                           | A Named                   | Insured                         |
| Actions                                                                     | Occupation *                                               |                           |                     |                      |                                     |                           | 3972                      |                                 |
| Calculate Quote     Create Quote Version                                    | Primary Flood Insurance in Place? *                        | Yes                       |                     | No                   |                                     | In Process                | Mobile, Alab              | ama, US                         |
| > Copy                                                                      | Direct Bill                                                | No                        |                     |                      |                                     |                           | Change Insu               | red                             |
| <ul> <li>Print Document</li> </ul>                                          | <ul> <li>Licensed Producer</li> </ul>                      |                           |                     |                      |                                     |                           | (\$) Premiu               | m (USD)                         |
|                                                                             | Licensed Producers *                                       | Please Select             | *                   |                      |                                     |                           | ¢1 10                     | 7 20                            |
|                                                                             | State                                                      | AL                        |                     |                      |                                     |                           | <b>φ1,10</b>              | 1.20                            |
|                                                                             | Producer Name                                              |                           |                     |                      |                                     |                           | - ternant da              |                                 |
|                                                                             | Producer License No.                                       |                           |                     |                      |                                     |                           |                           |                                 |
|                                                                             | <ul> <li>Contact Information</li> </ul>                    |                           |                     |                      |                                     |                           |                           |                                 |

Orchid Underwriters – Connect Support October 2018

## (View of middle section)

| Submission Screens                                                                                      | Information Required                                                                                                    | to Bind Coverage             |                                                                                                    |                                       |                    |                                              |                                           |                                          |                                      |                        | 🔋 Poli                                                    | ry Information                                                                                        |
|----------------------------------------------------------------------------------------------------|----------------------------------------------------------------------------------------------------|------------------------------|----------------------------------------------------------------------------------------------------|---------------------------------------|--------------------|----------------------------------------------|-------------------------------------------|------------------------------------------|--------------------------------------|------------------------|-----------------------------------------------------------|----------------------------------------------------------------------------------------------------|
| Coverage Information     Coverage Information     Select Your Quote     Information Required to Bind    | Producer Name Producer License No. Contact Information                                                                                |                              |                                                                                                    |                                       |                    |                                              |                                           |                                          |                                      |                        | Line of<br>Business<br>Submissi                           | Homeowners<br>on ID: 0000026423                                                                       |
| Coverage<br>Common Screens<br>Upload Attachments<br>Documents/Forms<br>Quote Versions                   | Agency Contact Name<br>Agency Contact Email<br>Alternative Agency Contact<br>Alternative Agency Contact<br>Alternative Agency Contact | •<br>Name<br>Email           | Susan James Agen<br>sjames1@orchidin<br>Yes                                                          | :<br>aurance.com                      |                    | If you would<br>to more than<br>the other pe | like the po<br>n one perso<br>rson's cont | licy docum<br>on, select "<br>act inform | nents to be<br>'Yes" here<br>nation. | e emailed<br>and enter | Status:<br>Agency:<br>Effective<br>Expiratio              | Quoted           All Southern Insurance,<br>Inc.           10/27/2018           nx         10/27/2019 |
| Actions     Calculate Quote     Casta Quote Version     Casta Quote Version     Casy     Print Document | Underwriter Name<br>Underwriter Phone Number<br>Underwriter Email                                                                     | r<br>prmation                | Your quote will be s<br>Jessica Bacon<br>(772)-257-7983<br>jbacon@orchidinsur<br>M/d/yyyy<br>Insured | ubmitted to the underwrit<br>ance.com | iter listed below. |                                              |                                           |                                          |                                      |                        | 3972<br>Mobile, /<br>Change<br>Shange<br>\$1,1<br>Premium | Nabama, US<br>nsured<br>nium (USD)<br>87.20<br>Summary                                                |
|                                                                                                    | Additional Interest/Mc     Party Type     Ready.                                                                                      | vitgagee Information<br>Name | Address                                                                                              | City                                  | State              | Zipcode<br>are no rows in this view.         | Email Address                             | Phone Number                             | Mortgagee Loan #                     | Relationship Type      |                                                           |                                                                                                    |

Click on the "Add" button to add any additional interests or mortgagees.

## (View of bottom section)

| Submission Screens                                                                                       | Information Required to Bind Coverage                                                                                                    |                                                                                                    | R Policy Information                                                                                                    |
|----------------------------------------------------------------------------------------------------|----------------------------------------------------------------------------------------------------|----------------------------------------------------------------------------------------------------|----------------------------------------------------------------------------------------------------|
| Coverage Information     Select Your Quote     Information Required to Bind     Coverage                 | Warning(s):     To ensure the most competitive quote please customize coverages as premiums are rated on a total insured property value factor.     Insured Contact Information for Inspection Purpose                                                                                                    |                                                                                                    | Line of <u>Homeowners</u><br>Business:<br>Submission ID: 0000026493<br>Status: <mark>Quoted</mark>                                                                 |
| Common Screens  Jpload Attachments Jocuments/Forms Junte Versions  Actions  Calculate Quote Casea Equate | Contact Name for Inspection Purpose * Impection Contact Tamil Address Impection Contact Tamil Address Impection Contact Purpay Phone Number * Impection Type v Digent Effort Ihereby certify, work and affirm that I am Icensed as an agent to transact the kind of insurance sought in this state, and that I have been unsuccessful in o                                                                                                    | e accurate contact information for the insured or their<br>o that the inspection vendor can set up the required                                                                                                    | Agency: A & S Insurance Agency.<br>Inc.<br>Effective: <u>10/30/2018</u><br>Expiration: <u>10/30/2019</u><br>Ammed Insured<br>AutomationTest1<br>Baytown, Texas, US |
| Copy     Print Document                                                                                  | data of immunosi in this statu. The amount of immunose exponded in only the excess over the amount procurable from authorized imsures. This immunose we be accepted by an authorized imsures, or (b) terms of the immunose contract.*      - Prese Select-      -       -       -       -       -       -       -       -       -       -       -       -       -       -       -       -       -       -       -       -       -       -       -       -       -       -       -       -       -       -       -       -       -       -       -       -       -       -       -       -       -       -       -       -       -       -       -       -       -       -       -       -       -       -       -       -       -       -       -       -       -       -       -       -       -       -       -       -                                                                                                     | as not exported for the purpose of securing advantages either as to: (a) a lower premium rate than would                                                                                                    | Change Insured<br>Premium (USD)<br>\$2,881.20<br>Premium Summary                                                                                                   |
|                                                                                                    | Terms and Conditions I have read the preceding application and all attachments and declare and affirm the following: O That the information provided is true, complete and connect, to the best of my knowledge and belief and: O That the information provided is being offered as an indicatement to Orabid to tissue a policy of maximuse, and; O That the information provided is being offered as an indicatement to Orabid to tissue a policy of maximuse, and; O Individual data disclowedleph to the Chronic Maximum Conditions affer Understming network with a conduction of the provide the time and the singular data data and the served the provide to the maximum conditions affer Understming network with a condition of the Understming and according to the true and according to the true and according to the true and the provide the terms and according to the true and the terms of the according to the true and the terms of the according to the true and the terms of the according to the true and the terms of the according to the true and the terms of the according to the true and the terms of the according to the true and the terms of the according to the true and the terms of the according to the true according to the true according to the terms of the terms of the terms of the terms of the terms of the terms of the terms of the terms of the terms of the terms of the terms of the terms of the terms of the terms of the terms of the terms of the terms of the terms of the terms of the terms of the terms of the te | s provides that payment is due to Ochid regardless of whether payment is received from the insured, and :<br>of inspection fees are fully famed, and,<br>be kept on file in accordance with state laws or will be proved to Orchid, if requested, and; |                                                                                                    |
|                                                                                                    | ··· Please Select •                                                                                                    | < Save / Refresh                                                                                                    | _                                                                                                    |

After all questions have been answered, click on "Save/Refresh"

If all required information has been completed, the bubble for "Information Required to Bind Coverage" will now be green and there will be an option to "Request Bind" at the bottom of the page.

|                                                                     |                                                                | Coverage Information Build You                             | ur Quote - The Orchid Difference ) Informatio | n Required to Bind Coverage |                                                               |
|---------------------------------------------------------------------|----------------------------------------------------------------|------------------------------------------------------------|-----------------------------------------------|-----------------------------|---------------------------------------------------------------|
| Submission Screens                                                  | Information Required to Bind Coverage                          |                                                            |                                               |                             | Policy Information                                            |
| <ul> <li>Coverage Information</li> <li>Select Your Quote</li> </ul> | Your quote has been approved! Pl                               | lease click the 'Request Bind' button to su                | ıbmit to an Underwriter to begin the Bind/    | 'Issue process.             | Line of <u>Homeowners</u><br>Business:                        |
| <ul> <li>Information Required to Bind<br/>Coverage</li> </ul>       | Warning(s):     To ensure the most competitive quote please of | sustomize coverages as premiums are rated on a total insur | ed property value factor.                     |                             | Submission ID: 0000026381<br>Status: Quoted                   |
| 🔍 Common Screens                                                    | <ul> <li>Underwriting Questions</li> </ul>                     |                                                            |                                               |                             | Agency: Orchid House Account                                  |
| Upload Attachments<br>Documents/Forms                               | Is the Mailing Address the same as the Insured<br>Location? *  | <ul> <li>Yes</li> <li>No</li> </ul>                        |                                               |                             | Effective: <u>10/31/2018</u><br>Expiration: <u>10/31/2019</u> |
| Quote Versions                                                      | Occupation *                                                   | Banker                                                     |                                               |                             | 8 Named Insured                                               |
| Actions                                                             | Primary Flood Insurance in Place? *                            | Yes                                                        | No                                            | In Process                  | Stacy Test 10.26.3                                            |
| <ul> <li>Calculate Quote</li> </ul>                                 | Direct Bill                                                    | Yes                                                        |                                               |                             | Falfurrias, Texas, US                                         |
| <ul> <li>Create Quote Version</li> </ul>                            | <ul> <li>Licensed Producer</li> </ul>                          |                                                            |                                               |                             | Change Insured                                                |
| <ul> <li>Request Bind</li> <li>Conv.</li> </ul>                     | Licensed Producers *                                           | Agency License                                             | •                                             |                             | Premium (USD)                                                 |
| <ul> <li>Copy</li> <li>Print Document</li> </ul>                    | State                                                          | TX                                                         |                                               |                             | \$2 556 OF                                                    |
|                                                                     | Producer Name                                                  | Orchid House Account                                       |                                               |                             | \$3,556.05                                                    |
|                                                                     | Producer License No.                                           | Orchid - Test                                              |                                               |                             | Premium Summary                                               |
|                                                                     | <ul> <li>Contact Information</li> </ul>                        |                                                            |                                               |                             |                                                               |
|                                                                     | Agency Contact Name                                            | Stacy Agent                                                |                                               |                             |                                                               |
|                                                                     | Agency Contact Email                                           | showell3@orchidinsurance.com                               |                                               |                             |                                                               |
|                                                                     | Alternative Agency Contact *                                   | Yes                                                        | No                                            |                             |                                                               |
|                                                                     |                                                                | Your quote will be submitted to the underwrite             | r listed below.                               |                             |                                                               |
|                                                                     | Underwriter Name                                               | Andy Ferris                                                |                                               |                             |                                                               |
|                                                                     | Underwriter Phone Number                                       | (772) 237-8533                                             |                                               |                             |                                                               |
|                                                                     | Underwriter Email                                              | andy@orchidinsurance.com                                   |                                               |                             |                                                               |
|                                                                     | <ul> <li>Additional Insured Information</li> </ul>             |                                                            |                                               |                             |                                                               |
|                                                                     | Insured Email Address *                                        | joesmoe@smoe.com                                           |                                               |                             |                                                               |
|                                                                     |                                                                |                                                            |                                               | < Request Bind              | Save / Refresh                                                |
|                                                                     |                                                                |                                                            |                                               |                             |                                                               |

If the bind request was successful, the Status should now say "Bind Requested". (Please note that it may take several business days to receive the actual policy documents.)

|                                         |                                                    | Coverage Information Build Your Quote - The Orchia Difference Information Required to Bind Coverage |                               |  |
|-----------------------------------------|----------------------------------------------------|----------------------------------------------------------------------------------------------------|-------------------------------|--|
| Submission Screens                      | Information Required to Bind Coverage              |                                                                                                    | Policy Information            |  |
| Coverage Information                    | Warnina(s);                                        |                                                                                                    | Line of Homeowners            |  |
| Select Your Quote                       | To ensure the most competitive quote please cu     | stomize coverages as premiums are rated on a total insured property value factor.                   | Business:                     |  |
| Information Required to Bind<br>Courses | <ul> <li>Underwriting Questions</li> </ul>         |                                                                                                    | Submission ID: 0000026381     |  |
|                                         | Is the Mailing Address the same as the Insured     | Ves                                                                                                 | Status: Bind Requested        |  |
| Common Screens                          | Occupation *                                       | Banker                                                                                              | Effective: <u>10/31/2018</u>  |  |
| Documents/Forms                         | Primary Flood Insurance in Place? *                | No                                                                                                  | Expiration: <u>10/31/2019</u> |  |
| Quote Versions                          | Direct Bill                                        | Ves                                                                                                 | 8 Named Insured               |  |
| Actions                                 | <ul> <li>Licensed Producer</li> </ul>              |                                                                                                    | Stacy Test 10.26.3            |  |
| Create Quote Version                    | Licensed Producers *                               | Agency License 🔹                                                                                    | Falfurrias, Texas, US         |  |
| ≽ Сору                                  | State                                              | тх                                                                                                  | Remium (USD)                  |  |
|                                         | Producer Name                                      | Orchid House Account                                                                                |                               |  |
|                                         | Producer License No.                               | Orchid - Test                                                                                       | \$3,556.05                    |  |
|                                         | <ul> <li>Contact Information</li> </ul>            |                                                                                                    | Premium Summary               |  |
|                                         | Agency Contact Name                                | Stacy Agent                                                                                         |                               |  |
|                                         | Agency Contact Email                               | showell3@orchidinsurance.com                                                                        |                               |  |
|                                         | Alternative Agency Contact *                       | No                                                                                                  |                               |  |
|                                         |                                                    | Your quote will be submitted to the underwriter listed below.                                       |                               |  |
|                                         | Underwriter Name                                   | Andy Ferris                                                                                         |                               |  |
|                                         | Underwriter Phone Number                           | (772) 237-8533                                                                                      |                               |  |
|                                         | Underwriter Email                                  | andy@orchidinsurance.com                                                                            |                               |  |
|                                         | <ul> <li>Additional Insured Information</li> </ul> |                                                                                                    |                               |  |
|                                         | Insured Email Address *                            | joesmoe@smoe.com                                                                                    |                               |  |
|                                         | Insured Date Of Birth                              |                                                                                                    |                               |  |
|                                         |                                                    |                                                                                                    |                               |  |